# Guide de démarrage rapide

Contrôleur de caméra à distance

### Liste des emballages

 Contrôleur de caméra à distance CamFi
 Mini câble USB pour la connexion à l'appareil photo
 Câble Micro-USB pour charger la batterie
 Vis Double pour adaptateur de sabot
 Lanyard
 Guide de démarrage rapide

### CamFi Sommaire

① Connecteur USB pour connexion à l'appareil photo
 ② Port réseau pour connexion au PC
 ③ Indicateurs de l'État

 L'état du système

Clignote lorsque le système est à regarder. Toujours sur une fois que le système démarre correctement. L'état de la batterie

Lorsque la batterie est faible.

L'état de charge de la batterie
 Devenu rouge quand la batterie est en charge.
 Tourné au vert lorsque la batterie est entièrement chargée.

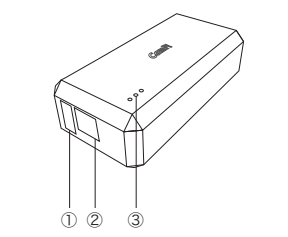

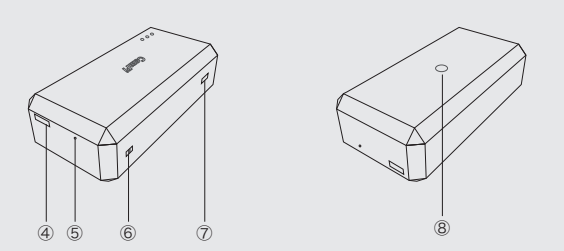

④ Port de charge de la batterie
⑤ Bouton de réinitialisation
⑥ Trou de cordon
⑦ Interrupteur d'alimentation
⑧ Avant trou pour adaptateur de sabot

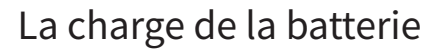

Utilisez le câble micro USB pour se connecter à un chargeur de téléphone portable ou le port USB d'un ordinateur pour charger la batterie de l'appareil CamFi.

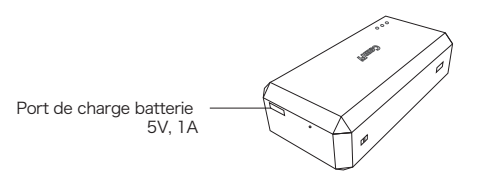

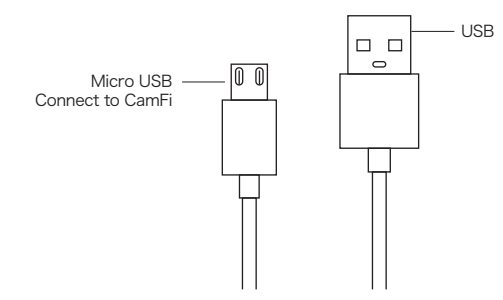

CamFi Limited

# L'installation rapide

1.Connectez votre appareil photo avec CamFi

Connectez le périphérique CamFi avec votre appareil photo à l'aide du câble mini USB, puis tournez sur CamFi et vous appareil photo.

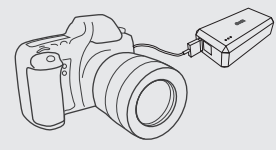

### 2.Obtenez CamFi app

Vous devrez installer l'app CamFi sur votre smartphone ou votre PC. CamFi app est disponible pour l'iPhone®, Android™, Windows®, Mac® OSX. Pour une liste complète des périphériques pris en charge, visitez : http://www.cam-fi.com/download.html

1. Sur votre smartphone ou votre ordinateur navigateur, visitez : http://www.-

cam-fi.com/download.html

2. Suivez les instructions pour installer les CamFi app sur votre smartphone ou votre ordinateur.

#### 3.Se connecter au hotspot Wi-Fi de CamFi

Une fois que vous avez activé le CamFi et le voyant d'état du système s'allume vert constant, vous pouvez trouver et se connecter au hotspot Wi-Fi de CamFi avec le nom avec le préfixe "CamFi "sur votre téléphone intelligent ou votre ordinateur.

camfi-XXXXXX  $\widehat{\mathbf{s}}$  (i)

### 4.Commencer CamFi App

iOS App

Lancer CamFi app sur votre smartphone ou votre ordinateur.

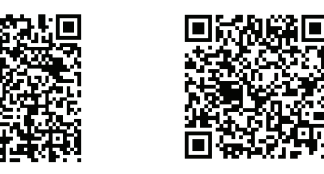

#### Android App

# Mise à niveau du micrologiciel

L'app CamFi vérifie automatiquement s'il y a une nouvelle version firmware disponible pour le CamFi. Lorsqu'il y a une nouvelle version disponible, l'app va démarrer l'assistant de mise à niveau pour mettre à niveau le micrologiciel de l'CamFi. Vous pouvez suivre les instructions fournies par l'assistant de mise à jour du microprogramme. Remarque : il a besoin de se connecter à nouveau le Wi-Fi de l'CamFi après la mise à niveau

### Besoin d'aide ?

Pour obtenir des réponses aux questions courantes et de dépannage, veuillez visiter: http://www.cam- .com/support.html

Vous pouvez aussi nous contacter avec les coordonnées suivantes :

E-mail : support@cam-fi.com Adresse : UN1002, Tsinghua Science Park, 1er College Road, Zhuhai, Guangdong, Chine Site web : http://www.cam-fi.com